# EESSI - RINA Undervisningsvejledning for regioner

### S BUC 06 – elektronisk erstatning for blanket E126

Anmodning om refusion for udenlandsk sikredes behandling i Danmark.

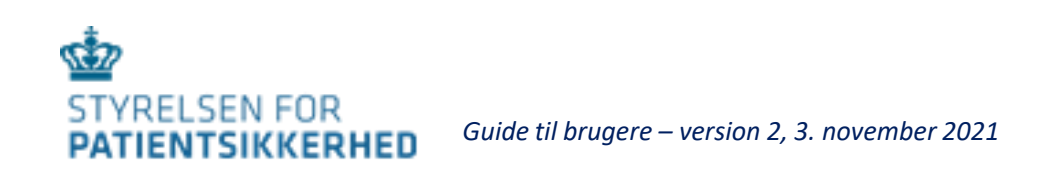

### Indhold

| 1. Hvornår bruges  | S BUC 06                                                        | side 4  |
|--------------------|-----------------------------------------------------------------|---------|
| 2. Anvendte SED'e  | ٢                                                               | side 5  |
| 3. Region/kommu    | ne som counterparty – Udland (caseowner) anmoder om oplysninger |         |
| 3.1.               | Modtagelse af SED 067 fra udland                                | side 6  |
| 3.2.               | Åben SED S067                                                   | side 7  |
| 3.3.               | Åben SED S067 samt bilag                                        | side 8  |
| 3.3.               | 1 Åben SED S067 samt bilag                                      | side 9  |
| 3.3.               | 1.1 Gem SED S067 på skrivebordet                                | side 10 |
| 4. Region/kommu    | ne som Counterparty – svar på SED S067                          |         |
| 4.1                | Besvarelse af SED S067 med SED S068                             | side 11 |
| 4.2                | Udfyld SED S068                                                 | side 12 |
| 4.3                | Send SED S068 med evt. bilag                                    | side 13 |
| 5. Supplerende op  | lysninger – SED H001 og H002                                    |         |
| 5.1                | Send H001 –supplerende oplysninger/dokumenter indhentes         | side 14 |
| 5.1.1              | Send H001 - supplerende oplysninger/oplysninger indhentes       | side 15 |
| 6. Påmindelse – SE | D X009                                                          |         |
| 6.1                | Send SED X009 – påmindelse (rykker)                             | side 16 |
| 7. Sag videresende | s - Send SED X007                                               |         |
| 7.1                | Send SED X007 – sag videresendes                                | side 17 |
| 7.1.               | 1 Send SED X007 – sag videresendes                              | side 18 |
| 7.1.               | 1.1 Send SED X007 - sag videresendes                            | side 19 |
| 7.1.               | 2 Send SED X007 – sag videresendes                              | Side 20 |

### Indhold - fortsat

#### 8. RINA Notifikationscenter

| 8.0 | Notifikationscenter – oversigt                    | side 21 |
|-----|---------------------------------------------------|---------|
| 8.1 | Indstillinger i Notifikationscenter               | side 22 |
| 8.2 | Se Notifikationer                                 | side 23 |
| 8.3 | Find sag i Notifikationscenter                    | side 24 |
| 8.4 | Indstillinger for visning af sags flowet i SED'er | side 25 |
| 8.5 | Log ud af RINA                                    | side 26 |

## 1. Hvornår bruges S BUC 06 af regioner

Hvis en EU-borger fra et andet EU-land har modtaget nødvendig behandling i Danmark, sender borgerens bopælsland anmodning om oplysning af refusion med SED 067 til Danmark. Anmodning besvares af relevant region.

• Udenlandsk myndighed caseowner (CO)

 når en udenlandsk institution sender anmodning om refusions satser, for nødvendig behandling modtaget i Danmark.

• Region er counterparty (CP)

 når regionen modtager anmodning om refusions satser for nødvendig behandling modtaget i Danmark.

### 2. Anvendte SED'er

Disse SED'er bruges som hoveddokumenter

Disse SED'er bruges som subprocesser

- S067 anmodning om oplysninger om refusion S068 – svar på anmodning
- X007 videre sendelse af sag
- X009 påmindelse / rykker
- X010 svar på påmindelse / rykker
- H001 supplerende oplysninger /dokumenter indhentes
- H002 svar på supplerende oplysninger/dokumenter modtages

### 3.1. Modtagelse af SED S067 fra udland

SED'et til relevant region med SED X007. Notifications SED'erne S067 og X007 modtages i regionens RINA to 1 2 3 days ahead Enter case id Q X T From 09/Jul/2021 1 Total Records: 4 Description Actions klik på pilen i Actions Actions 🗸 09/Jul/2021 10:20 A New SED Arrived A new Necessary Actions 3 klik på Open case Actions Actions Open case Mark as Unrea

SED S067 modtages hos STPS RINA, som videresender

#### Region som counterparty 3.2. Åben SED S067

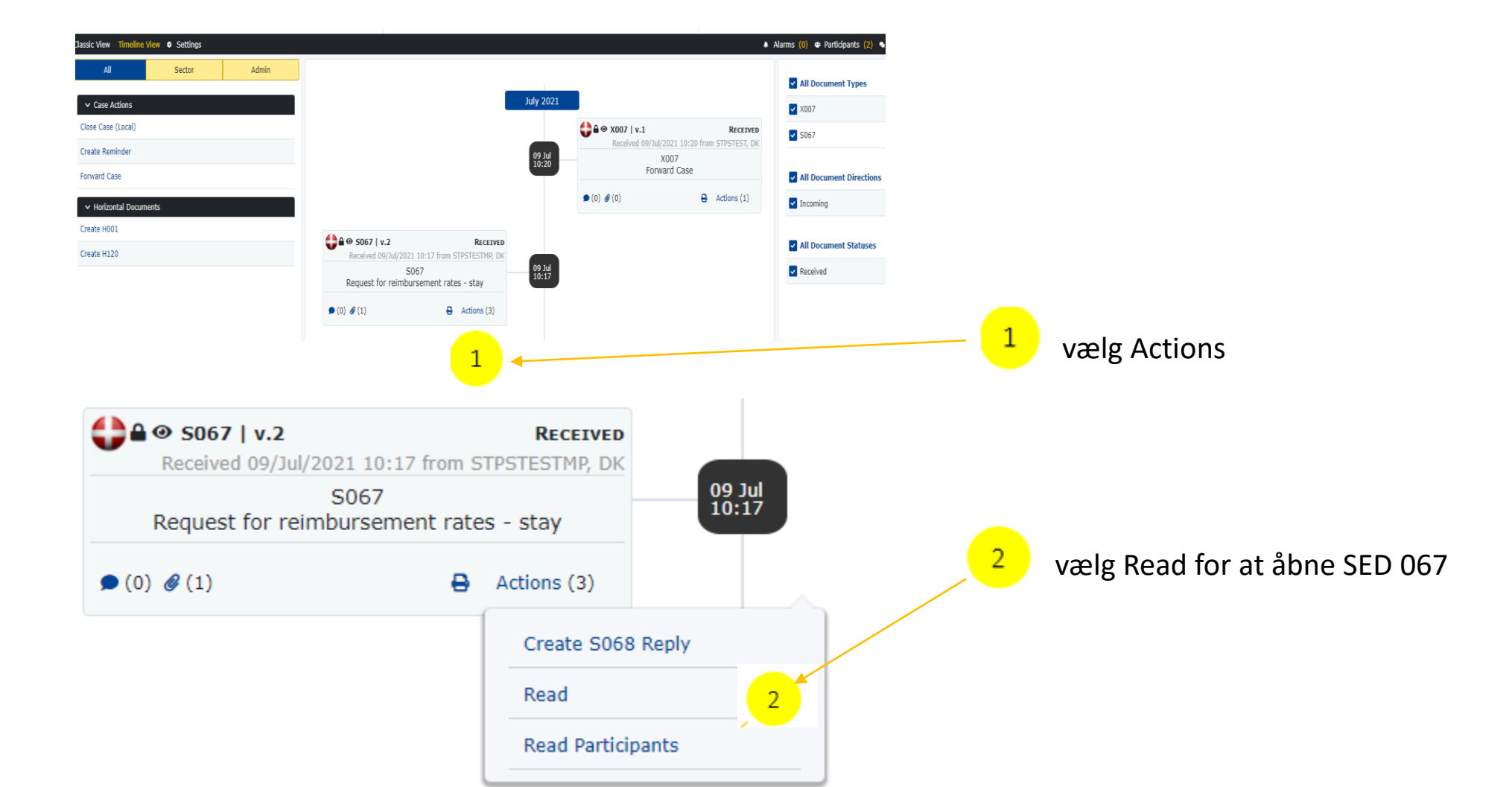

#### Region som counterparty 3.3. Åben SED S067 samt bilag

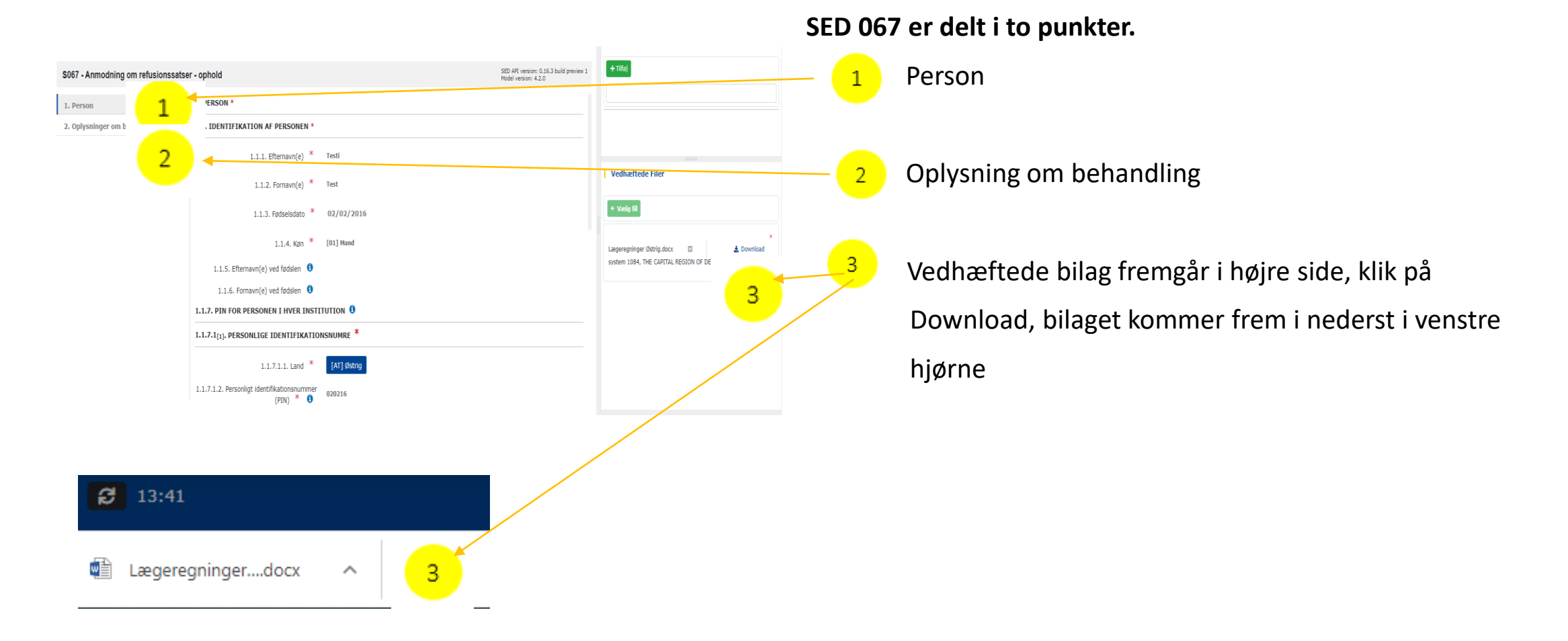

### Region som counterparty 3.3.1 Åben SED S067 samt bilag

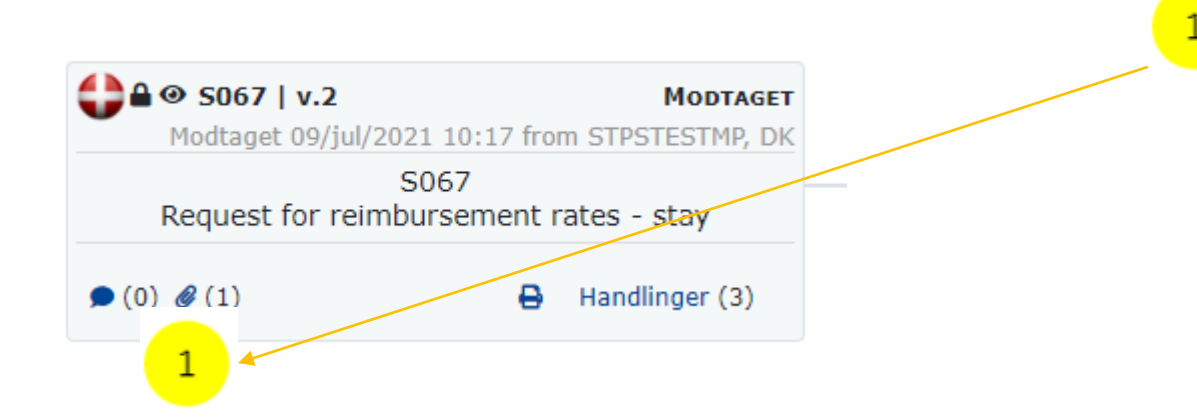

Vedhæftede bilag fremgår også af SED S067 ved at klikke på clipsen.

### 3.3.1.1 Gem SED S067 på skrivebordet

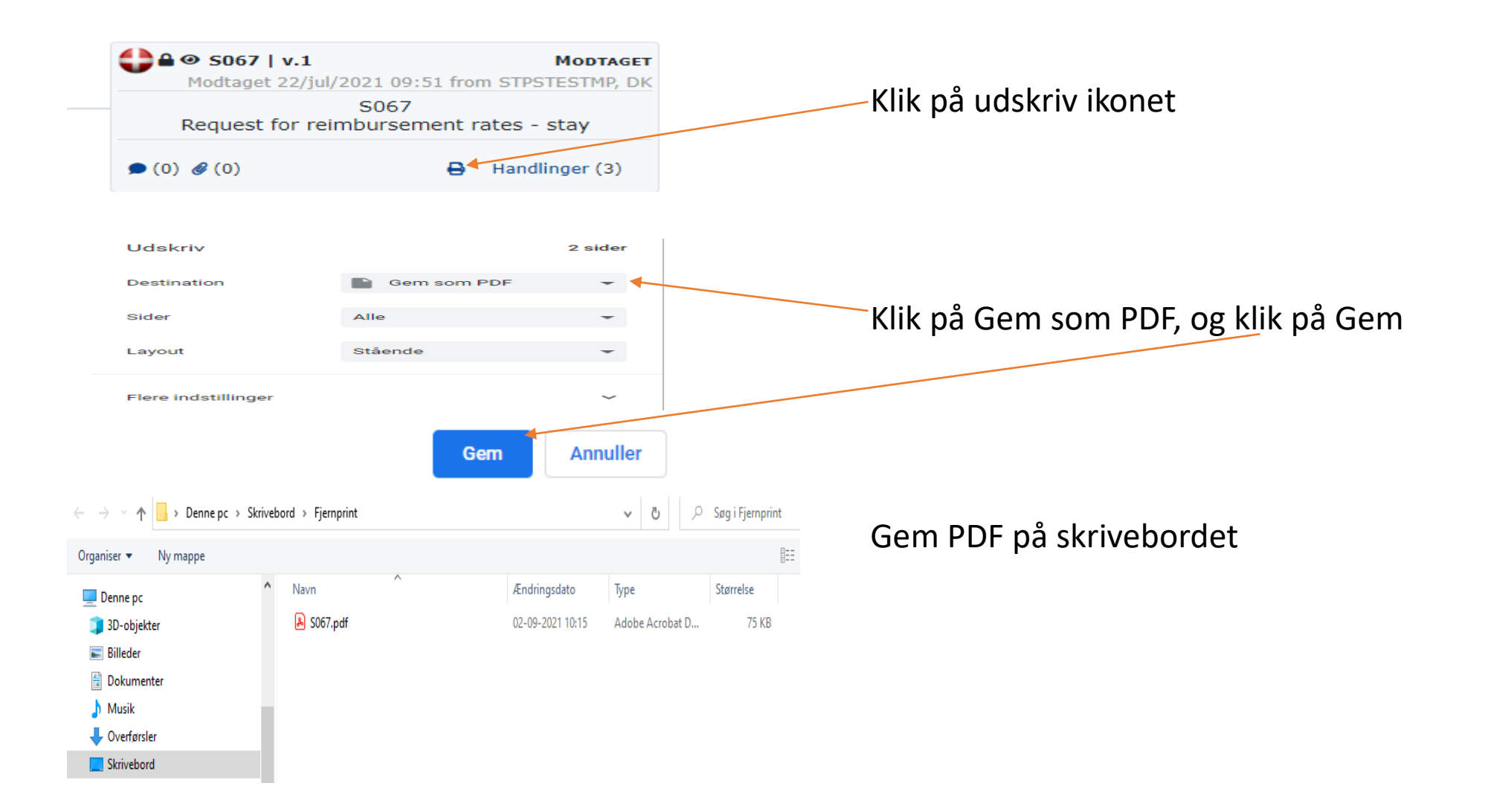

### 4.1 Besvarelse af SED S067 med SED S068

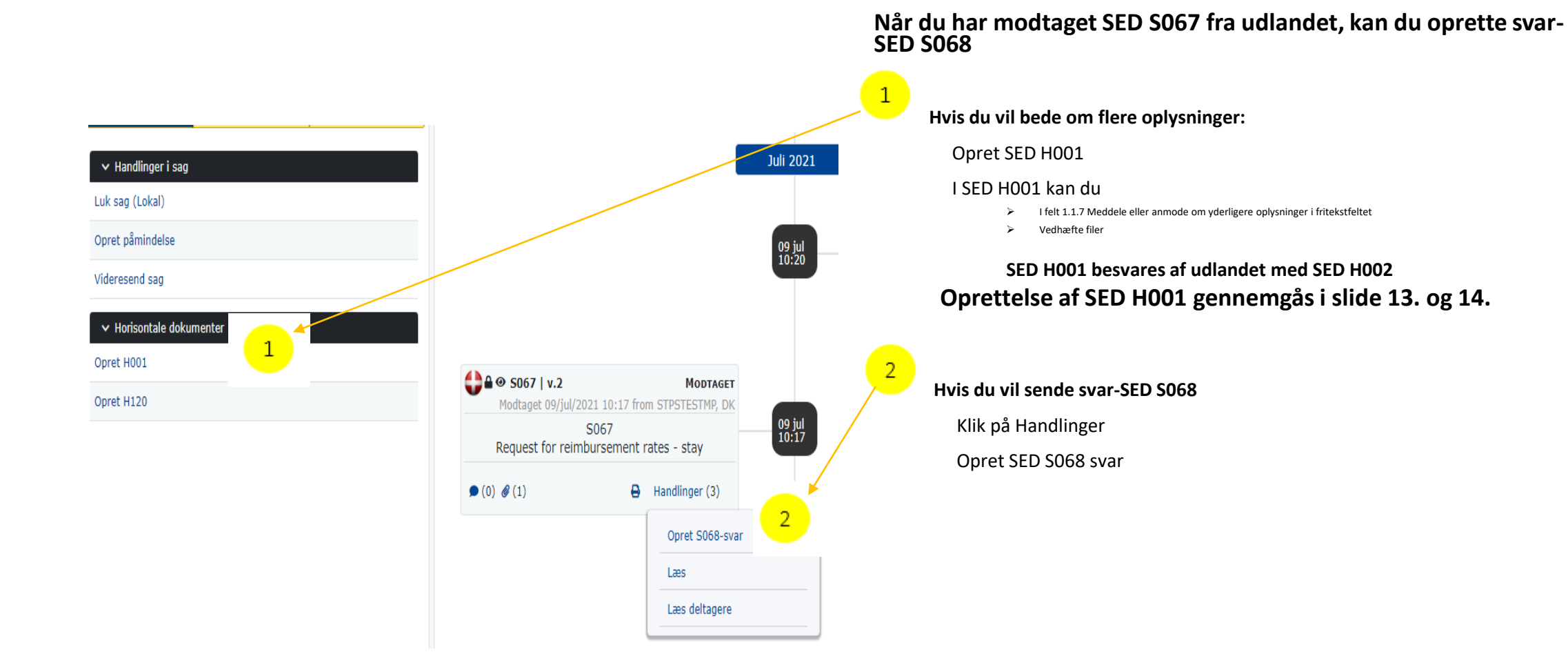

### 4.2. Udfyld SED 068

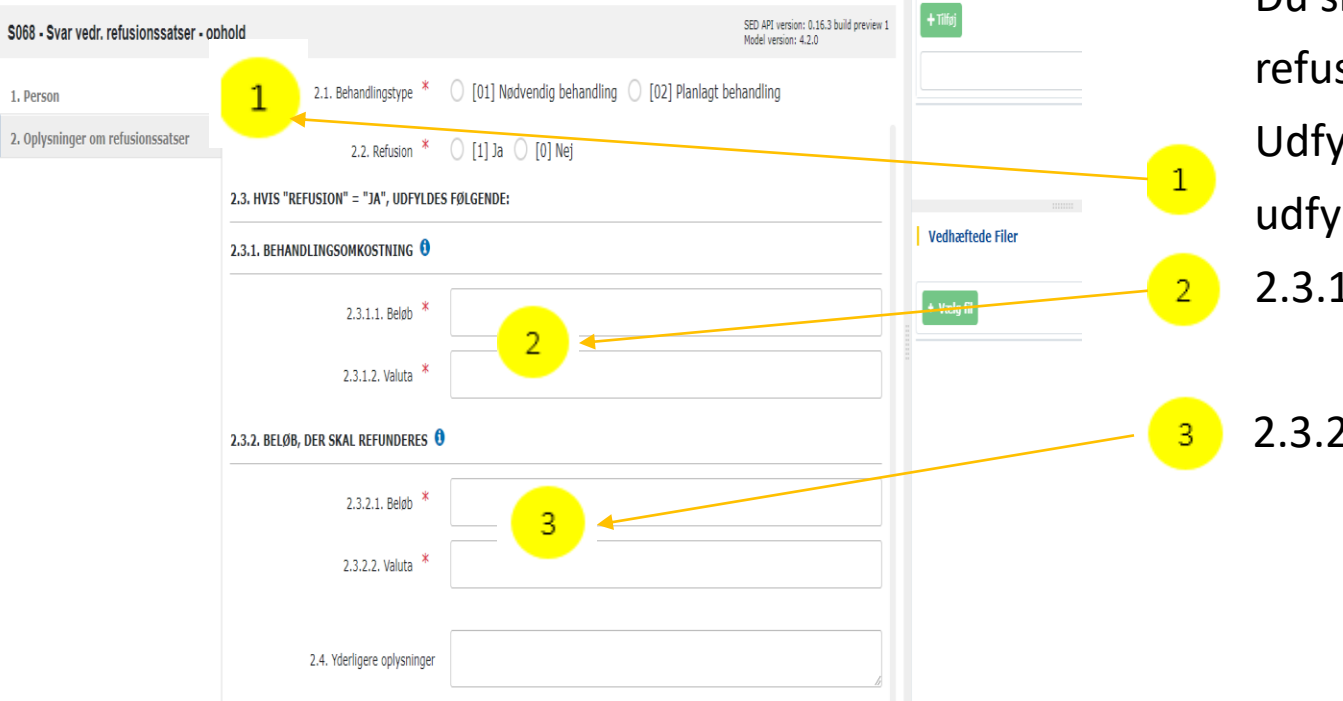

Når du modtager SED S067 fra udlandet og vil sende svar, er feltet i trin 1. Person allerede udfyldt med data fra udlandets institution. Du kan ikke ændre i disse data.

Du skal udfylde trin 2. Oplysninger om refusionstakster

Udfyld felt 2.1 og 2.2, hvis ja til refusion,

udfyldes felterne:

2.3.1.1 og 2.3.1. samt

2.3.2.1 og 2.3.2.2

### 4.3. Send SED S068 med evt. bilag

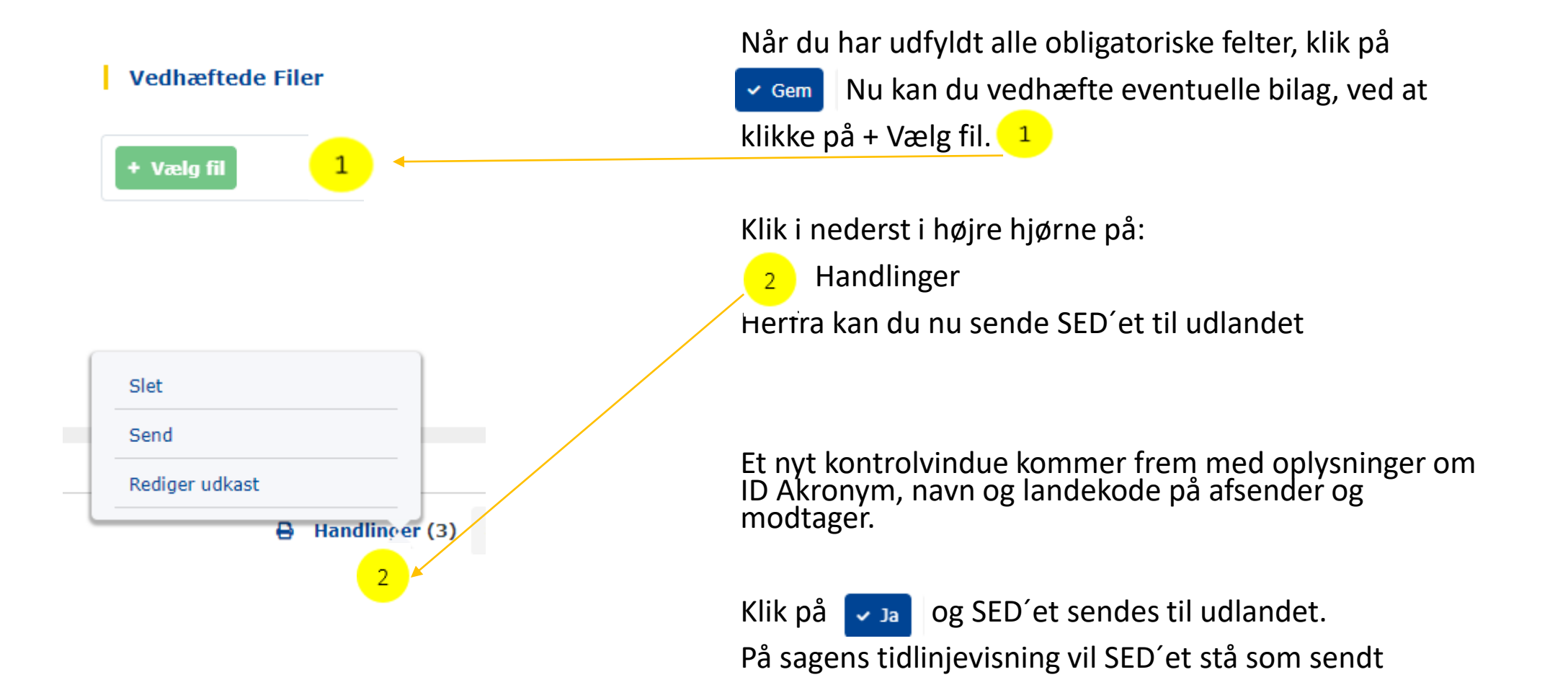

#### Region/Kommune som counterparty 5.1. Send SED H001 – supplerende oplysninger/dokumenter indhentes

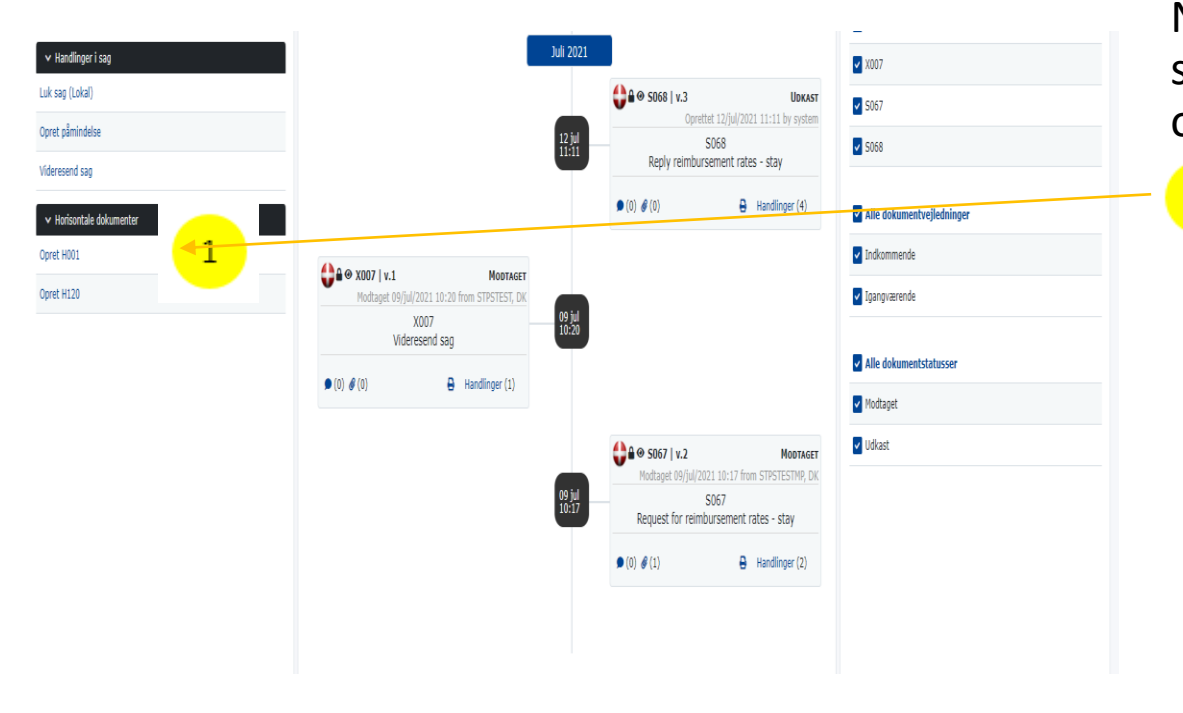

Når du har modtaget et SED S067, men har behov for supplerende oplysninger, kan du anmode om flere oplysninger ved at sende SED H001.

Gå til tidslinjevisning, og klik på Opret H001 SED H001 åbnes

1

# 5.1.1. Send H001 – supplerende oplysninger/dokumenter indhentes

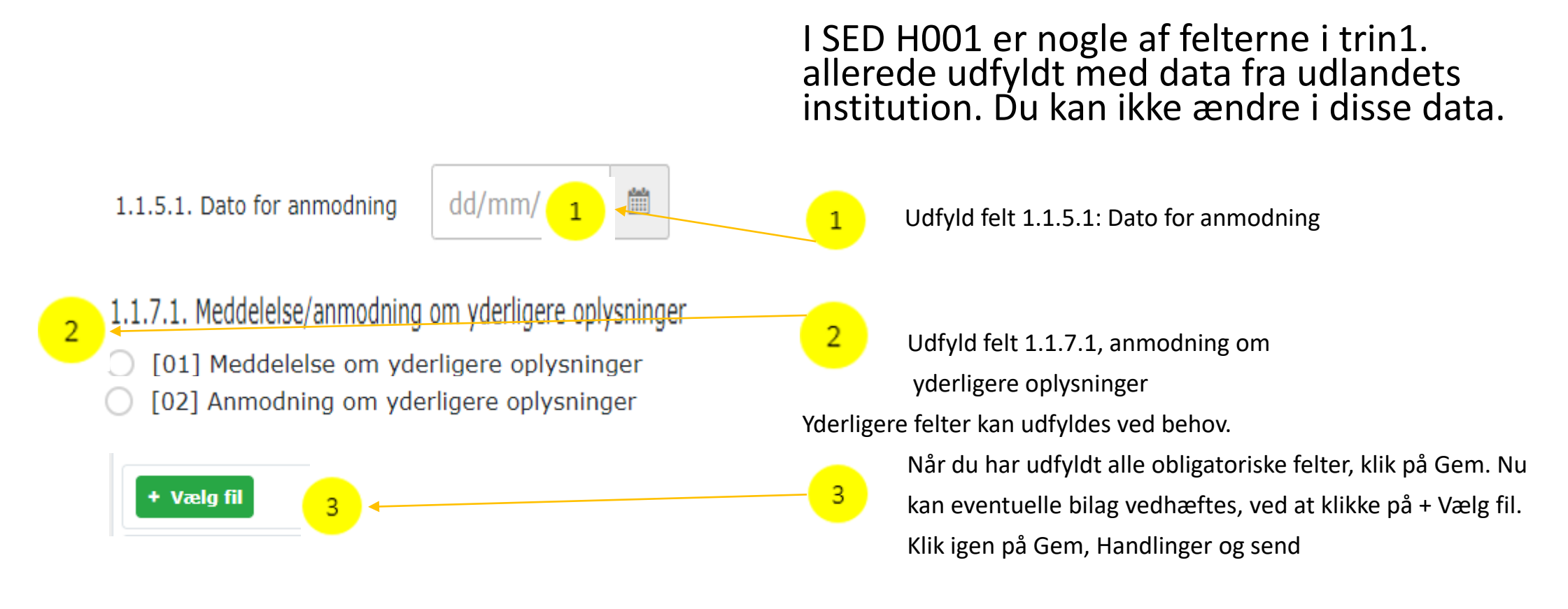

SED H001 besvares af udlandet med H002

### 6.1. Send SED X009 – påmindelse (rykker)

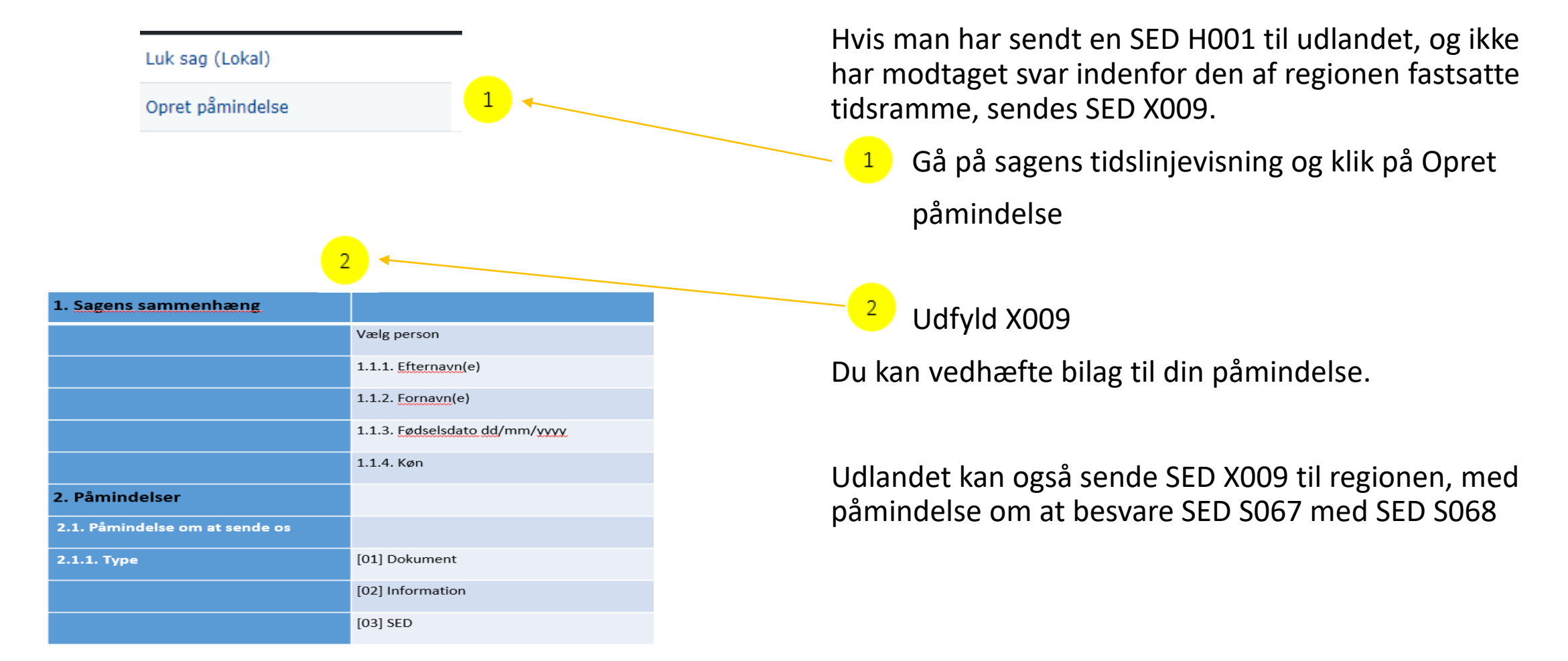

### 7.1. Send SED X007 – sag videresendes

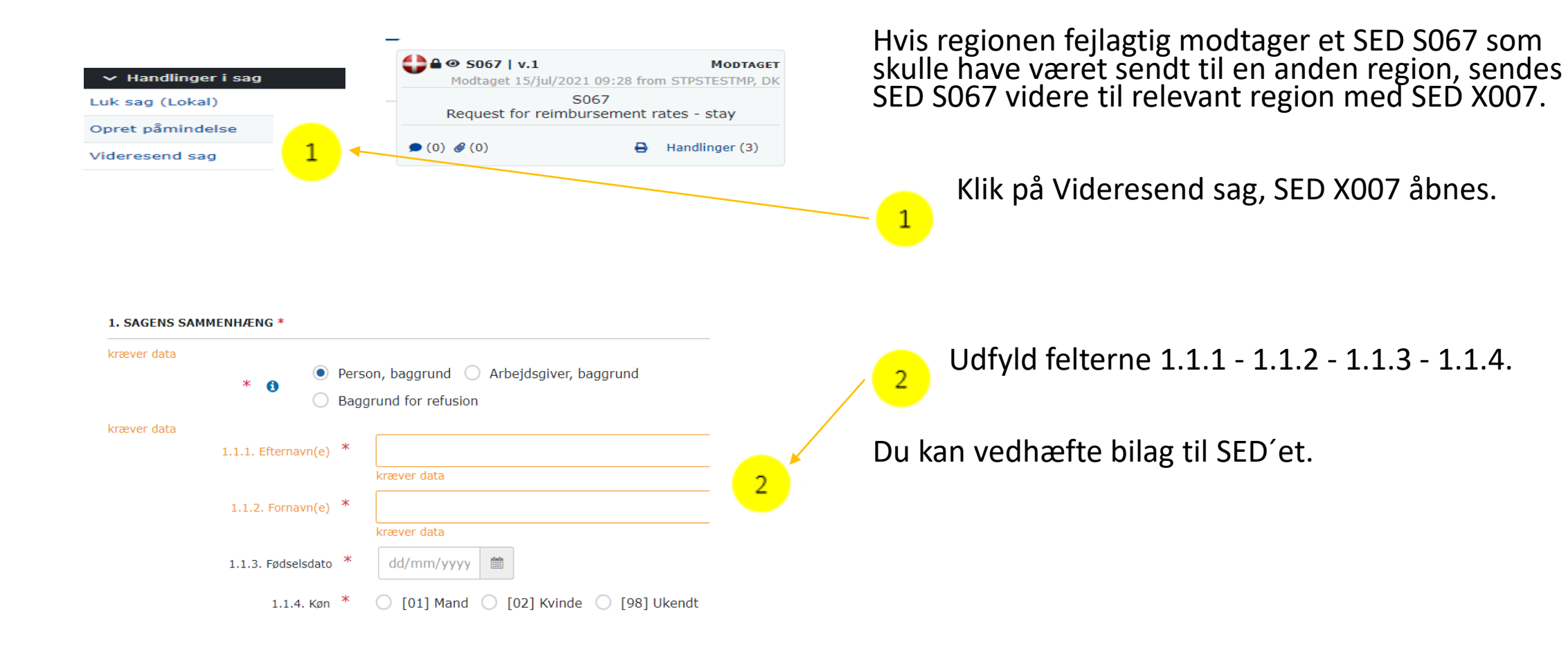

## 7.1.1. Send SED X007 – sag videresendes

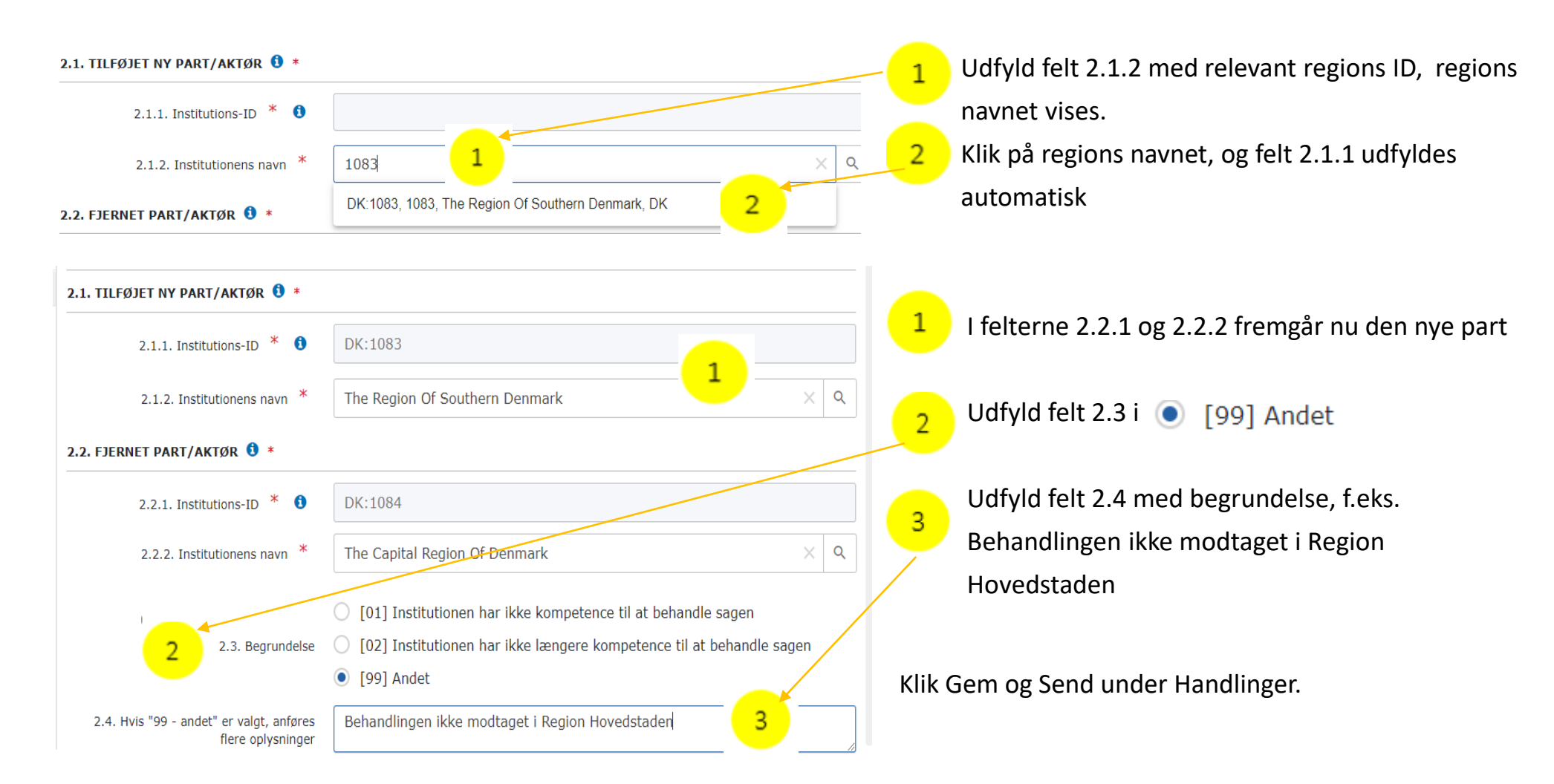

### 7.1.1.1. Send SED X007 – sag videresendes

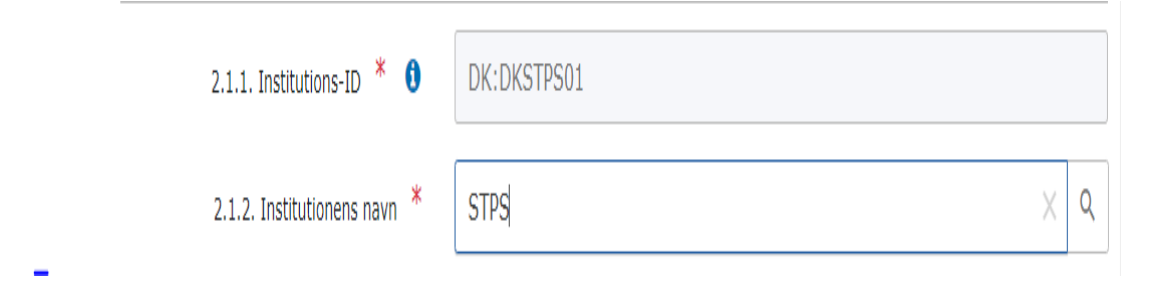

Hvis regionen fejlagtig modtager et SED S067 som indeholder regninger for flere regioner, sendes SED S067 tilbage til Styrelsen for Patientsikkerhed med SED X007 som beskrevet

### 7.1.2. Send SED X007 – sag videresendes

| X007 - Videresend sag   |                                                            |                                                 |
|-------------------------|------------------------------------------------------------|-------------------------------------------------|
| 1. Sagens sammenhæng    | 2. FREMSEND OPLYSNINGER *                                  |                                                 |
| 2. Fremsend oplysninger | 2.1. TILFØJET NY PART/AKTØR 🟮 *                            |                                                 |
|                         | 2.1.1. Institutions-ID * 🜖                                 | DK:STPSTEST                                     |
|                         | 2.1.2. Institutionens navn *                               | STPSTEST                                        |
|                         | 2.2. FJERNET PART/AKTØR 🕄 *                                |                                                 |
|                         | 2.2.1. Institutions-ID * 🚯                                 | DK:1084                                         |
|                         | 2.2.2. Institutionens navn *                               | The Capital Region Of Denmark                   |
|                         | 2.3. Begrundelse                                           | [99] Andet                                      |
|                         | 2.4. Hvis "99 - andet" er valgt, anføres flere oplysninger | Behandlingen ikke modtaget i Region Hovedstaden |

- Når du videresender en sag til anden institution i Danmark, sker følgende:
  - Sagsejer (caseowner) får en meddelelse herom ved kopi af SED X007 på sin sag.
  - Part på sagen bliver automatisk opdateret hos caseowner og den nye counterparty – også på allerede sendte SEDer i sagen. Du kan se aktuelle parter ved at åbne "Læs deltagere" på et SED fra sagens tidslinje.
  - Den nye danske institution får besked om ny sag og kan se samtlige SED'er i sagen.

### **RINA Notifikationscenter**

| $\neg$ |                                                                                                    |                                 |               | (       |
|--------|----------------------------------------------------------------------------------------------------|---------------------------------|---------------|---------|
| 7 4    | 🚯 Nyhedustiv X 🚯 1775-issa - Sarbide X 🔇 1150 Kova X +                                                                                                    |                                 | • -           | 0 × ,   |
| ÷      | ← → C ▲ Non-sitter   stpl:tet.dk-eesi.dk/portal_resu/notifications                                                                                                    | 5c                              | · 🛃 🛪         | - B - E |
|        | EESSI RINA Portal Galas Enter case Id                                                                                                    | <ul> <li>(Lokalt ID)</li> </ul> | 0500503       | ii 🙆 🛛  |
|        | 9, Septementarj 0 meddeleker M Biskender                                                                                                    |                                 |               | _       |
|        | Maddalalar                                                                                                    |                                 |               |         |
|        | Presuereisei                                                                                                    |                                 |               |         |
|        | 5 Seg                                                                                                    | 1 2 3 days abased Enter case Id |               |         |
|        |                                                                                                    |                                 |               |         |
|        | Total Records: 0                                                                                                    |                                 |               |         |
|        | Even N Type N Benkrivelse                                                                                                    |                                 | Handlinger    |         |
|        | * + 🚺 + * 10 · *                                                                                                    |                                 |               |         |
|        |                                                                                                    |                                 |               |         |
|        |                                                                                                    |                                 |               |         |
|        |                                                                                                    |                                 |               |         |
| 5      |                                                                                                    |                                 |               | 0       |
| Υ.     |                                                                                                    |                                 |               | ~       |
|        |                                                                                                    |                                 |               |         |
|        |                                                                                                    |                                 |               |         |
|        |                                                                                                    |                                 |               |         |
|        |                                                                                                    |                                 |               |         |
|        |                                                                                                    |                                 |               |         |
|        |                                                                                                    |                                 |               |         |
|        |                                                                                                    |                                 |               |         |
|        |                                                                                                    |                                 |               |         |
|        |                                                                                                    |                                 |               |         |
|        |                                                                                                    |                                 |               |         |
|        |                                                                                                    |                                 |               |         |
|        |                                                                                                    |                                 |               |         |
|        |                                                                                                    |                                 |               |         |
| 45     | Suptom v Suptom v Sup | Purtal                          | v.62.6 Server | 162.6.1 |

### Indstillinger i Notifikationscenter

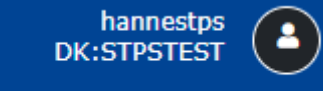

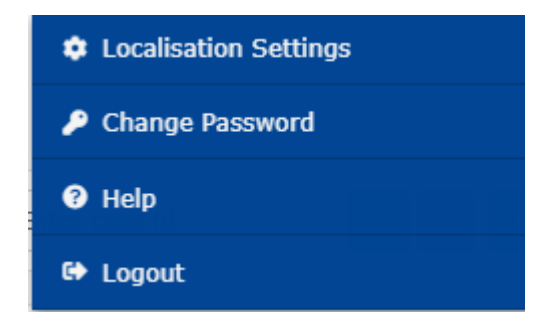

Du kan ændre sproget ved at klikke på ikonet, og vælge localisation Settings

### Se Notifikationer

| EESSI RINA Portal                                       | Go to Enter case id (Lokalt ID)                 | nannestps<br>DK:STPSTESTMP |
|---------------------------------------------------------|-------------------------------------------------|----------------------------|
| Q Søgeværktøj 🛛 Meddelelser <mark>644</mark> 🗮 Kalender |                                                 | V                          |
|                                                         |                                                 |                            |
| Meddelelser                                             |                                                 |                            |
| -                                                       |                                                 |                            |
| Q. Sog                                                  | fra 27/4ug/2021 II 2 3 days ahead Enter case id | Q X T                      |
|                                                         |                                                 |                            |
|                                                         | Total Records: 0                                |                            |
| Dato II Type II                                         | Beskrivelse                                     | Handlinger                 |
|                                                         | x < <b>1</b> → x 10 ×                           |                            |

| 13.                                      | 14.                                      |
|------------------------------------------|------------------------------------------|
| Notification [information] for case 9038 | Notification [information] for case 9040 |
| Notification [information] for case 9038 | Notification [information] for case 9040 |
| Notification [information] for case 9038 | Notification [information] for case 9040 |
| +5 flere                                 | +15 flere                                |

Notifikationscentret starter altid med dags dato Klik for at ændre datoen og klik søg Der kan vælges at søge 2 eller 3 dage frem

Klikker man på kalender, ses en samlet oversigt over månedens indkomne SEDér oversigt over

### Find sag i Notificationscenter

Hvis du skal søge efter en sag i RINA, kan der søges på cpr.nr., navn eller RINA ID (lokalt ID)

| Søgeva | ærktøj                    |     |
|--------|---------------------------|-----|
| 0      | Indtast tekst til søgning | Q X |
|        |                           |     |

Klik på Søgeværktøj, og indtast derefter cpr.nr eller navn

| Go to | 18745 | > | (Lokalt ID) |
|-------|-------|---|-------------|

Hvis du kender Rina ID, indtast ID nr. i feltet lokal ID

### Indstillinger for visning af sags flowet i SED'er

| 01/Jan/2016      |         |                          |        |
|------------------|---------|--------------------------|--------|
| Klassisk visning | Tidsliı | njevisning 🗢 Indstilling | er     |
| Alle             |         | Sektor                   | Admin. |
|                  |         |                          |        |
| ✓ Handlinger     | r i sag |                          |        |
| Arkivér sag      |         |                          |        |
| Arriver say      |         |                          |        |

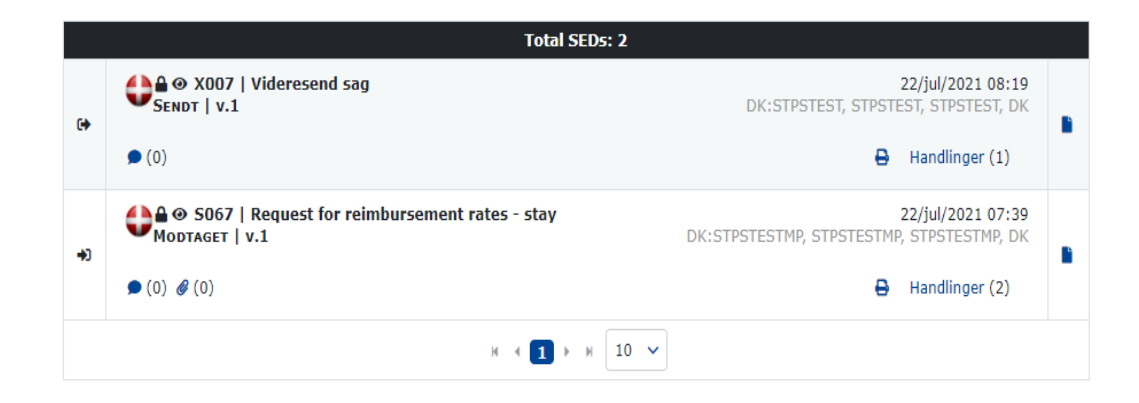

Sags flowet kan vises som Klassisk visning, eller Tidslinjevisning.

For at vælge Klassiskvisning eller Tidslinjevisning, skal man have åbnet en konkret sag.

Ved klik på Klassisk visning

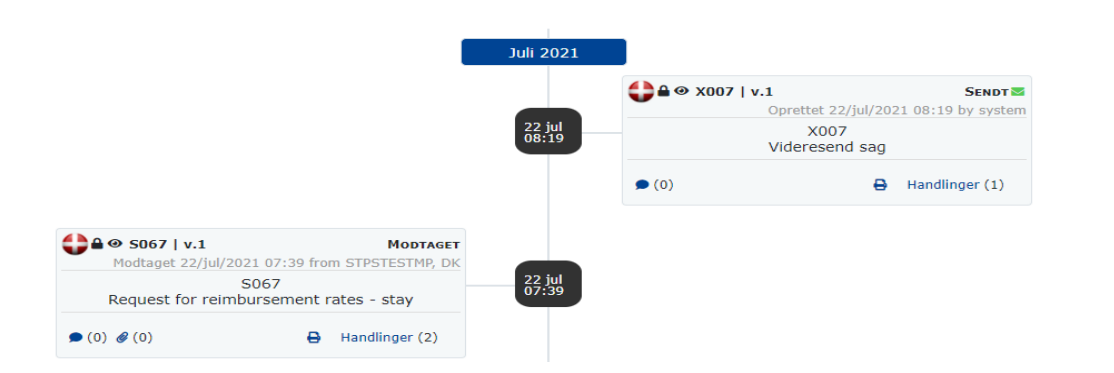

#### Ved klik på Tidslinjevisning

### Log ud af RINA

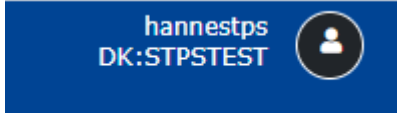

| Lokaliseringsindstillinger |
|----------------------------|
| 🔑 Ændr Adgangskode         |
| ? Hjælp                    |
| 🔂 Logout                   |
|                            |

• For at logge rigtig ud af RINA, klikkes der på ikonet, og derefter på Logout.